# 300シリーズマネージドスイッチのレイヤ3 VLAN間ルーティング設定

### 目的

このドキュメントの目的は、300スイッチでレイヤ3インターVLANルーティングを設定する ことです。

## 該当するデバイス

•300 スイッチ シリーズ

### 手順

前提条件

1.レイヤ3機能が有効になっていることを確認します。ファームウェアバージョン1.2.7.76以前でレイヤ3モードを有効にする方法の詳細については、「<u>SX300用にレイヤ3モードを設</u> <u>定する方法」を参照してください。以降のファームウェアについては、「SF/SG 300シリー</u> ズスイッチでのレイヤ3モードへの切りり替りりり替替。

2.複数のVLANが設定されていることを確認します。

### VLAN の作成

ステップ1:スイッチのGUIインターフェイスを使用して、[VLAN Management] > [Create VLAN]を選**択します**。

| Create VLAN |  |  |  |  |  |  |  |  |  |  |
|-------------|--|--|--|--|--|--|--|--|--|--|
|             |  |  |  |  |  |  |  |  |  |  |
|             |  |  |  |  |  |  |  |  |  |  |
|             |  |  |  |  |  |  |  |  |  |  |
|             |  |  |  |  |  |  |  |  |  |  |
|             |  |  |  |  |  |  |  |  |  |  |
|             |  |  |  |  |  |  |  |  |  |  |

ステップ2:[Add] をクリックして新しいVLANを作成し、VLANパラメータを入力します。

| VLAN              |                        |                  |
|-------------------|------------------------|------------------|
| VLAN ID: 2        | (Range: 1 - 4094)      |                  |
| VLAN Name: VLAN_2 | (6/32 Characters Used) |                  |
| 🔿 Range           |                        |                  |
| 券 VLAN Range:     | - (R                   | lange: 1 - 4094) |
| Apply Close       |                        |                  |

ステップ3:単一のVLANを追加するには、[VLAN]**オプションボタン**をオンにして、VLAN情報を入力します。他のVLANを作成するには、この手順を繰り返します。

- ・ VLAN ID:VLAN番号。
- ・ VLAN名: VLANの説明。

ステップ4:VLANの範囲を追加するには、[範囲]オプションボタンをオンにし、IPアドレスの 範囲を入力します。

・ VLAN範囲: VLAN番号の範囲。

ステップ5:[Apply]をクリックして保存します。

#### VLANへのポートの割り当て

ステップ1 : スイッチのGUIインターフェイスを使用して、[VLAN Management] > [Port to VLAN]を選択します。

| Port to VLAN |            |            |            |            |            |            |            |            |            |            |            |            |            |            |            |            |
|--------------|------------|------------|------------|------------|------------|------------|------------|------------|------------|------------|------------|------------|------------|------------|------------|------------|
| Filter: VL/  | AN IE      | ) equ      | uals t     | 0 2        | -          | AND        | Inter      | face       | Туре       | equal      | s to       | Port 🗖     | G          | 0          |            |            |
| Interface (  | GE1        | GE2        | GE3        | GF4        | GE5        | GE6        | GE7        | GE8        | GE9        | GE10       | GE11       | GE12       | GE13       |            | GE15       | GE16       |
| Access       | 0          | 0          | 0          | 0          | 0          | 0          | 0          | 0          | 0          | 0          | 0          | 0          | 0          | 0          | 0          | 0          |
| Trunk        | 0          | 0          | 0          | 0          | 0          | 0          | 0          | 0          | 0          | 0          | 0          | 0          | 0          | 0          | 0          | 0          |
| General      | 0          | 0          | 0          | 0          | 0          | 0          | 0          | 0          | 0          | 0          | 0          | 0          | 0          | 0          | 0          | 0          |
| Customer     |            |            |            |            |            |            |            |            |            |            |            |            |            |            |            |            |
| Forbidden    | 0          | $\bigcirc$ | $\bigcirc$ | $\bigcirc$ | $\bigcirc$ | $\bigcirc$ | $\bigcirc$ | $\bigcirc$ | 0          | 0          | 0          | 0          | 0          | 0          | 0          | 0          |
| Excluded     | ۲          | ۲          | ۲          | ۲          | ۲          | ۲          | ۲          | ۲          | ۲          | ۲          | ۲          | ۲          | ۲          | ۲          | ۲          | ۲          |
| Tagged       | 0          | $\bigcirc$ | $\bigcirc$ | $\bigcirc$ | $\bigcirc$ | $\bigcirc$ | $\bigcirc$ | $\bigcirc$ | $\bigcirc$ | $\bigcirc$ | $\bigcirc$ | $\bigcirc$ | $\bigcirc$ | $\bigcirc$ | $\bigcirc$ | $\bigcirc$ |
| Untagged     | 0          | $\bigcirc$ | $\bigcirc$ | $\bigcirc$ | $\bigcirc$ | $\bigcirc$ | $\bigcirc$ | $\bigcirc$ | $\bigcirc$ | $\bigcirc$ | $\bigcirc$ | $\bigcirc$ | $\bigcirc$ | $\bigcirc$ | $\bigcirc$ | $\bigcirc$ |
| PVID         |            |            |            |            |            |            |            |            |            |            |            |            |            |            |            |            |
| Interface (  | 3E25       | GE2        | 6 GE       | 27 G       | F28        |            |            |            |            |            |            |            |            |            |            |            |
| Access       | 0          | 0          | 0          |            | 0          |            |            |            |            |            |            |            |            |            |            |            |
| Trunk        | 0          | 0          | (          | 0          | 0          |            |            |            |            |            |            |            |            |            |            |            |
| General      | 0          | 0          | 0          | 5          | õ          |            |            |            |            |            |            |            |            |            |            |            |
| Customer     |            |            |            |            |            |            |            |            |            |            |            |            |            |            |            |            |
| Forbidden    | $\bigcirc$ | 0          | 0          | )          | 0          |            |            |            |            |            |            |            |            |            |            |            |
| Excluded     | 0          | 0          | 0          |            | 0          |            |            |            |            |            |            |            |            |            |            |            |
| Tagged       | $\bigcirc$ | 0          | 0          | )          | 0          |            |            |            |            |            |            |            |            |            |            |            |
| Untagged     | $\bigcirc$ | 0          | 0          | )          | 0          |            |            |            |            |            |            |            |            |            |            |            |
| PVID         |            |            | 2          |            |            |            |            |            |            |            |            |            |            |            |            |            |
|              | _          |            |            | -          |            |            |            |            |            |            |            |            |            |            |            |            |
| Apply        |            | Can        | cel        | JLE        | Port VI    | LAN M      | lemb       | ershi      | p Tab      | le         |            |            |            |            |            |            |

ステップ2:[VLAN ID]ドロップダウンメニューから[VLAN ID number]を、[Interface Type]メ ニューから[Interface type]を選択します。

ステップ3:[**Go**]をクリックして、選択したポートのVLANメンバーシップのステータスを表示します。

ステップ4:オプションボタンからインターフェイスタイプを選択します。

- ・アクセス:インターフェイスは単一VLANのタグなしメンバーです。
- ・トランク:インターフェイスが特定のタグ付きVLANのメンバーではない。
- ・ General インターフェイスは、タグ付きおよびタグなしの1つ以上のVLANをサポート します。

ステップ5:[Apply]をクリックして保存します

#### VLAN 間ルーティングの設定

ステップ1:スイッチのGUIインターフェイスを使用して、[**IP Configuration**] > [ Management and IP interfaces] > [IPv4 Interface]を選択します。IPv4インターフェイスペー ジが開きます。

| IPv4 Interface |               |                 |               |                 |              |  |  |  |  |  |
|----------------|---------------|-----------------|---------------|-----------------|--------------|--|--|--|--|--|
| IF             | Pv4 Interface | Table           |               |                 |              |  |  |  |  |  |
|                | Interface     | IP Address Type | IP Address    | Mask            | Status       |  |  |  |  |  |
|                | VLAN 1        | DHCP            | 0.0.0.0       | 255.255.255.255 | Not received |  |  |  |  |  |
|                | VLAN 1        | Default         | 192.168.1.254 | 255.255.255.0   | Valid        |  |  |  |  |  |
|                | Add           | Edit            | Delete        |                 |              |  |  |  |  |  |

ステップ2:[Add] をクリックして、VLANのIPアドレスを割り当てます。

| Interface:       | 0    | Port GE1 👻 💿                            | LAG | 1 👻 | 0 | VLAN | 1 💌          |
|------------------|------|-----------------------------------------|-----|-----|---|------|--------------|
| IP Address Type: | 0    | Dynamic IP Address<br>Static IP Address |     |     |   |      | 2            |
| 券 IP Address:    |      |                                         |     |     |   |      |              |
| <b>ኞ M</b> ask:  | 0    | Network Mask                            |     |     |   | (Rar | nge: 0 - 32) |
| Apply Cl         | lose |                                         |     |     |   |      |              |

ステップ3:[**VLAN**]を選択し、ドロップダウンメニューから[VLAN ID number]を選択します 。

ステップ4: VLANのIPアドレスを割り当てます。

・ IP Address Type — IPアドレスの割り当て方法。

- [Dynamic IP Address]:DHCPダイナミックIPアドレスの割り当て。

- スタティックIPアドレス:手動で設定されたIPアドレス割り当て。

ステップ5:[**Apply**]をクリック**して保**存してください。